## 10 オンライン研修の受講

## (1) 動画視聴について

- ・「Plant」や動画配信サイト等で配信する動画を視聴する。
- ・「Plant」で動画を視聴する場合には、ログインし「研修申込状況」から受講申込みした研修の文字リン クを押下し、画面「研修概要」にある動画アクセスリンクから動画視聴ができる。

Ω×

・視聴方法や視聴期間については、実施要項を確認すること。

### 「視聴完了」がなされていない場合は、研修「修了」とならない。

## (2) 遠隔 (リアルタイム・オンライン) による研修について

## 【重要事項】

- ・ミーティング ID やパスコードは、実施要項に記載、または Plant に表示する。
- ・研修資料等は、Plantの該当研修の画面「研修概要」からダウンロードする。
- インターネット環境がよい場所で研修を受講する。
- ・<u>自所属で受講する場合、他の対応事項があったとしても研修を中断しない</u>。

(管理職は受講者が校外研修と同様に、研修に集中できる環境を整えること。)

Web 会議アプリ Zoom の操作方法

## 【受講の準備】

- ・インターネットに接続できるパソコンやタブレット等を準備する。
- \*個人のスマートフォン等でも接続できるが、データ通信代がかかる。
- ・個人の OEN メール (……@oen.ed.jp) を受信できるように設定する。
- ・必要に応じてヘッドセット(マイク付きイヤホン)をハウリング防止のため準備する。

# 【Zoom アプリのインストール】

・Windows/MacOS······ <u>https://zoom.us/support/download</u> より 「ミーティング用 Zoom クライアント」をインストール

 · iPad······ (Apple Store で「Zoom」を検索し 「ZOOM Cloud Meetings」をインストール
· Android··· (Notice Figs)
Play ストアで「Zoom」を検索し

「ZOOM Cloud Meetings」をインストール

#### 【受講の事前確認】

- ① 実施要項に記載の遠隔受講の指示を確認する。
  - 「Plant」トップ画面の「お知らせ通知一覧」に連絡事項が掲載されていないか、OEN メールに 受講に関する連絡が来ていないかを確認する。
    ・指定の入室時間以前には参加できない。
- ② 受講準備
  - ・前日までに、使用端末の **OS アップデート**および **Zoom アプリのアップデート**を確認し、最新版 にする。
- ③ 受講開始
  - ・Zoom アプリでミーティングに参加する。
  - ・「ミーティング ID」「パスコード」を入力する。

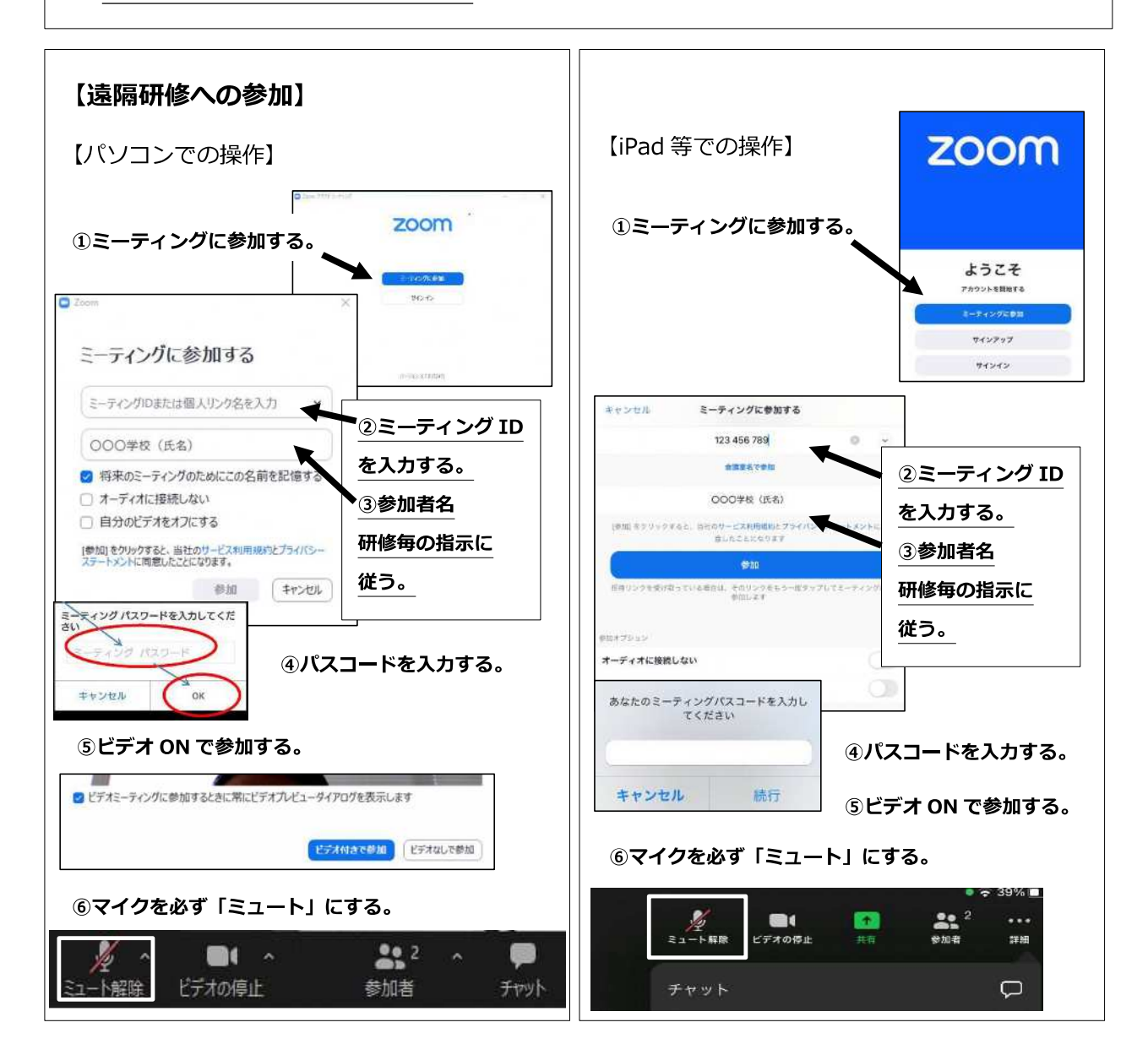